# 學生資訊平台--學生請假操作說明

# 目錄

| 一、登入學生資訊平台 | 2  |
|------------|----|
| 二、學生請假申請   | 4  |
| 三、公假請假申請   | 7  |
| 四、其他事項     | 11 |

### 一、登入學生資訊平台

#### 1. LDAP 帳號登入【學生資訊平台】(二種方式)

1.1 LDAP 帳號登入【學生資訊平台】(網址:<u>https://sis.fju.edu.tw/#/</u>)

| 🚺 學生資訊平台 | 1                                                                                                    | Engli             | sh - 英文 🗌 登入 🗌 🚍 |
|----------|----------------------------------------------------------------------------------------------------|-------------------|------------------|
|          | 最新消息                                                                                                    | (1.1)             |                  |
|          | 排名查詢說明                                                                                                    | #成績<br>2023-08-26 |                  |
|          | <ol> <li>         1. 詳名資料魯因學生成績異點而提改,以最近臺灣集聚點依據。         </li>         2. 部份投放許名問少數交換學生成績未能達或其他錄成,每當成期提供,註冊組依淒摸成績到期時程,隨即完成評序,儘經提供資料。  </ol> |                   |                  |
|          | 通識課程說明                                                                                                    | #成讀<br>2023-08-23 |                  |
|          | 1. 「遞描過義」課程庫修調12學分(人文藝術、自然科技及社會科學三領地告4學分)。<br>2. 「歷史與文化」學藝課程:                                                                               |                   |                  |

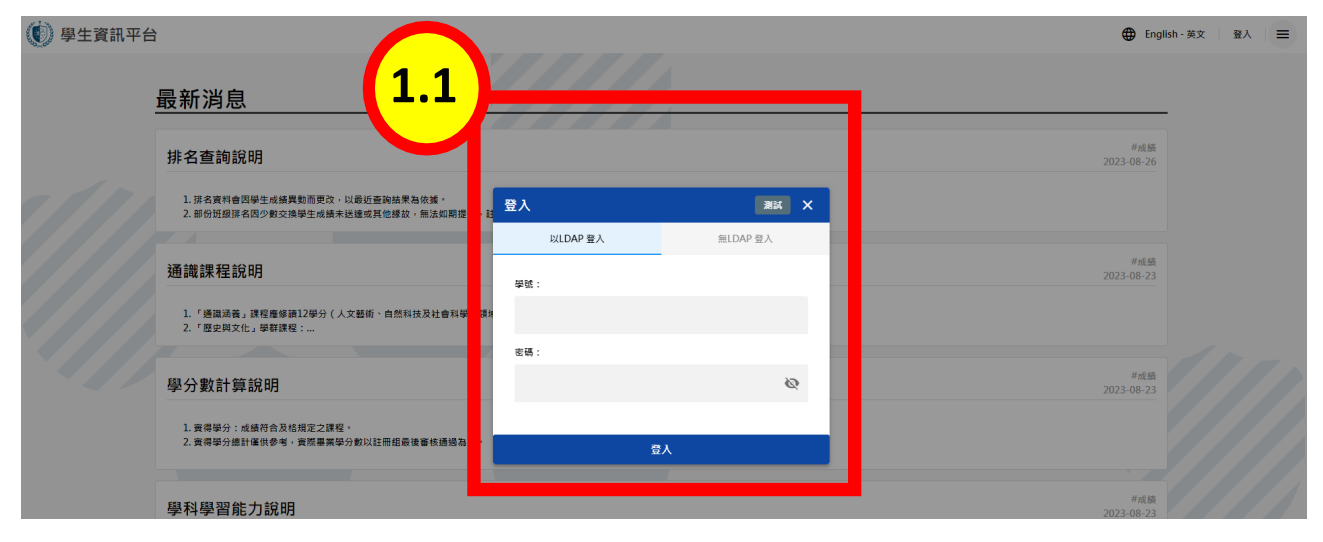

#### 1.2 由【學校首頁】 ➡ 【在校學生】進入學生資訊入口網

### LDAP 帳號登入,由【校內系統選單】➡【學籍·成績】➡【學生資訊平台】進入

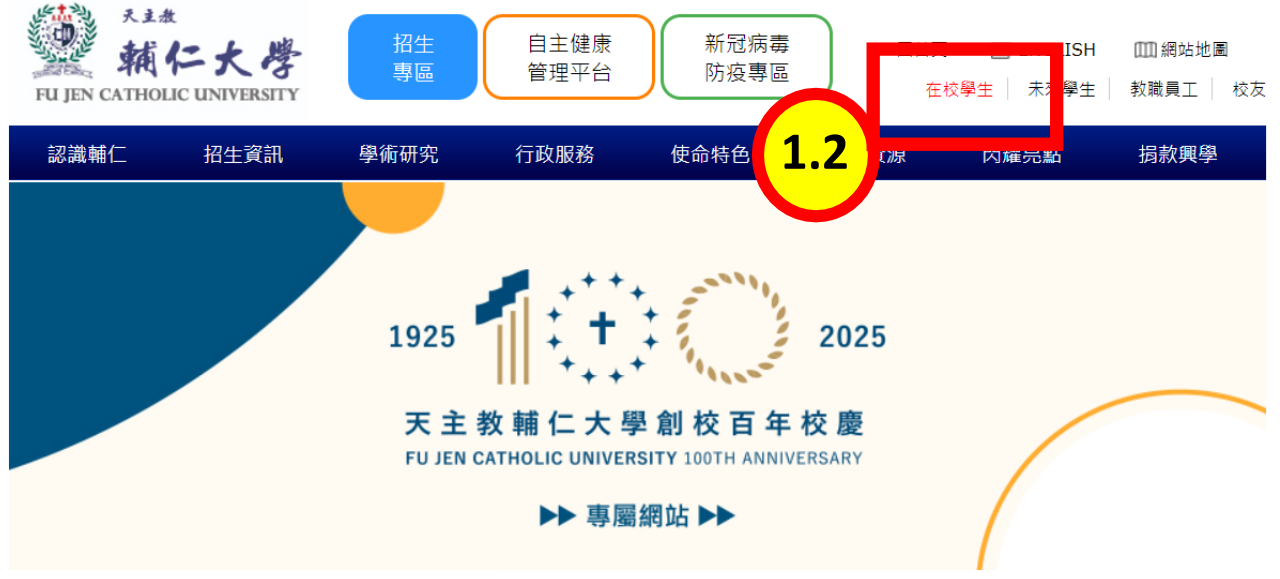

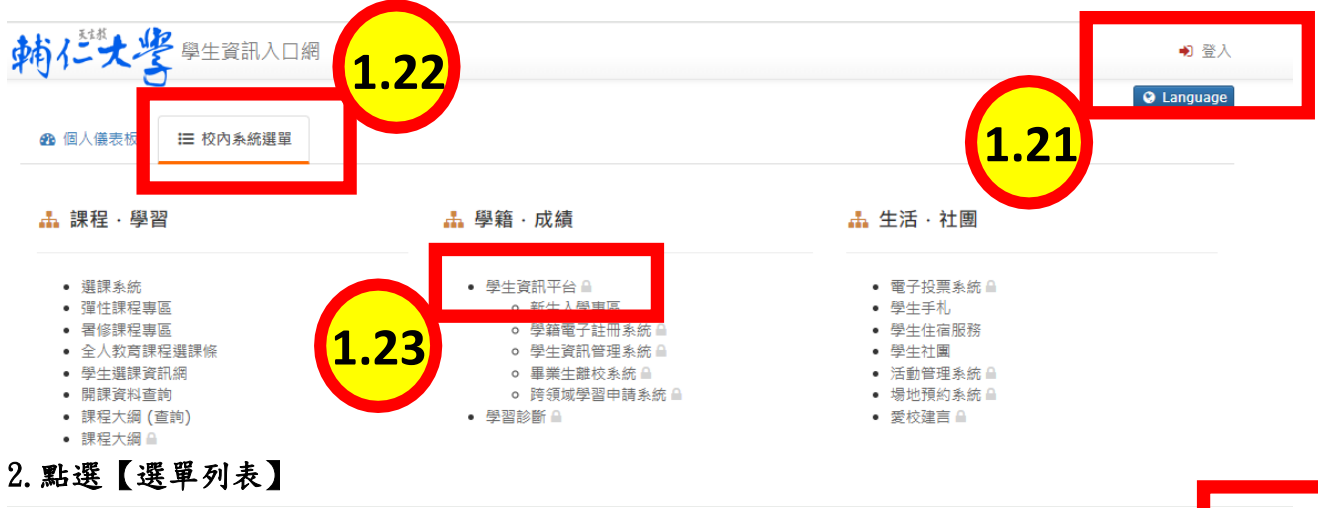

| 🕐 學生資訊平台 |                                                                                                 |  |
|----------|-------------------------------------------------------------------------------------------------|--|
|          | 最新消息                                                                                            |  |
|          | 排名查詢說明                                                                                          |  |
|          | 1. 算名賞料會包提生成總異動而買改,以最近當我結果和夜黃。<br>2. 部份短旋拼名四少數交換學生成擴來起達或其他緩起,無法如期提供,註冊信依後續成績對解時程,随即完成拼序,儘速提供資料。 |  |

#### 3. 點選【請假申請/查詢】進入請假申請/查詢頁面

| 最新消息                                                                                                    |            |
|----------------------------------------------------------------------------------------------------|------------|
|                                                                                                    | 選單列表       |
| 。<br>排名查詢說明                                                                                                    |            |
|                                                                                                    | > 個人檔案 、   |
| <ol> <li>排名資料會因學生成績異對而更改,以最近當與結果為依確。</li> <li>部份妊娠排名因少數交換學生成績未送達或其他緣故,無法如期提供,註冊館依後續成績到期時程,隨即完成排序,儘速提供資料。</li> </ol> | ● 新生注意事項   |
|                                                                                                    | ▶ 休學復學退學   |
| 通識課程說明                                                                                                    | > 開課資料查詢 ~ |
| 1. 「通識減費」課程虛修論12學分(人文藝術、自然科技及社會科學三領域各4學分)。<br>2. 第4日的14- 周囲環想。                                                      | > 選課       |
|                                                                                                    | >>> 學生成績查詢 |
| 學分數計算說明                                                                                                    |            |
| 1 ###/                                                                                                    | 。請假申請/查詢   |
| 1. 黄州学力,成属作自众相称从之脉性。<br>2. 黄梢学分编計谨供参考,黄原毒果学分数以註而组最後春枝通過為主。<br>3                                                     |            |
|                                                                                                    |            |
| 學科學習能力說明                                                                                                    | [→ 登出      |
| 1 107學な住我入學學十冊(会種理名二年制な間書冊,但不会學十後學名)學生之學我學習能力,詮會訊能力外,不正當接色文能力論道,英文能力由各所醫學系打空之。                                      | ♠ 回首頁      |
| 2.二年制張程學系在揭班,自1019年度入學新生態,學科學習能力列為專業鬥嘴。                                                                             |            |

| ↑ 學生資訊平台 / 🕨 請假申請 / 查詢 |                |                   |                  |
|------------------------|----------------|-------------------|------------------|
| 請假申請 / 查詢              |                |                   |                  |
| 依                      | 照學年度學期查詢       | 依                 | 照請假日期查詢          |
| 學年度 *                  | 學期 *           | 請假性質              |                  |
| 112                    | ▼ 第2學期         | •                 | •                |
| ▲ 本學期請假截止日期: 2024-08-  | 16             |                   | <b>三</b> 重置 Q 査詢 |
| 請假列表 0 公假登錄列表 1        |                |                   |                  |
|                        |                |                   | 十 新増假單           |
| 序號 假單編號 學年度學           | 期 請假性質 假別 申請時間 | 請假開始時間訪問問語。請假結束時間 | 請假日數 審核狀態 佐證文件   |
|                        | C              | ● 無資料             |                  |

## 二、學生請假申請

#### 1.學生請假申請:點選【新增假單】

○ 考試請假

↑ 學生資訊平台 / > 請假申請 / 查詢 請假申請 / 查詢 依照學年度學期查詢 依照請假日期查詢 學年度\* 學期 \* 請假性質 第2學期 112 • • • 三重置 Q 查詢 🛕 本學期請假截止日期: 2024-08-16 請假列表 0 公假登錄列表 1 新増假單 序號 假單編號 學年度學期 請假性質 假別 申請時間 請假開始時間 請假結束時間 請假日數 1 佐證文件 (:) 無資料 2. 學生請假:選擇請假性質 2.1 點選【一般請假】或【考試請假】 2.2 點選【下一步】 ↑ 學生資訊平台 / 官 請假申請 / 查詢 / ▶ 新增假單 新增假單 ► 返回查詢 0 2 4 3 選擇請假性質 填寫假單詳細內容 勾選請假課程 確認假單內容 <mark>2.1</mark> 一般請假注意事項 請擇一申請 一、 各類請假依<u>【輔仁大學學生請假規則辦理】</u>。 ⊘ 一般請假 二、 公假由派遣單位先行上傳資料·學生再行提出申請;公假期

日間部學生請洽日間部生活輔導組02-29052231 進修部學生請洽進修部生活輔導組02-29052247

間如遇考試需申請考試請假者·請一併於系統填寫【學生考

試請假單】依【輔仁大學學生考試請假規則】辦理。

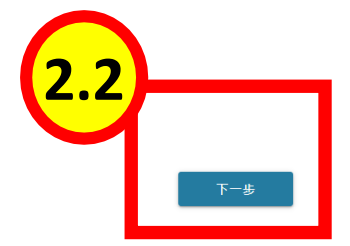

※註: 若有請假問題

- 3. 學生請假:填寫假單詳細內容
  - 3.1【假別、考試類別、開始時間(日期、節次)、結束時間(日期、節次)、聯絡電話、電子郵件信箱、請假事由】
  - 3.2 【點選佐證文件方框】上傳佐證文件
  - 3.3 點選【下一步】

|                                             |                      |            |                 | ▶ 返回者            |
|---------------------------------------------|----------------------|------------|-----------------|------------------|
| 選擇請假性質                                      | 東富の単計組内容             |            | 3 勾選請假課程        | ④<br>確認假單內容      |
|                                             | 學年度:                 | 112 學期:2 請 | <b>叚性質:一般請假</b> |                  |
| 假別*:                                        |                      | → 請假事      | 9由*:            |                  |
| 開始時間*: 5024-07-28                           | 節次<br>D0:07:10-08:00 | ▼          |                 |                  |
| 結束時間*: <sup>日刻</sup>                        | i E4:21:25-22:10     | •          |                 |                  |
| 連絡電話*:                                      |                      |            |                 |                  |
| 電子郵件信箱*:                                    |                      |            |                 |                  |
| 佐證文件:                                       |                      |            |                 |                  |
| <ol> <li>合法醫療機構或醫師之證明書或<br/>測試備註</li> </ol> | 成門診就醫收護證明 *          |            |                 |                  |
|                                             | 3.2                  | ② 無資料      |                 |                  |
|                                             |                      | ±          |                 |                  |
|                                             |                      |            |                 | $\left(2\right)$ |
|                                             |                      |            |                 | 5.5              |
|                                             |                      |            |                 |                  |

#### 4. 學生請假:勾選請假課程,點選【下一步】

|     | ✓<br>選擇請假 | 性質    |      | ✓<br>填寫假單詳細內容 |      | ⊘<br>勾選請假 | 課程 |           | <b>4</b><br>確認假單內容   |             |
|-----|-----------|-------|------|---------------|------|-----------|----|-----------|----------------------|-------------|
| 選課清 | 單         |       |      |               |      |           |    |           |                      |             |
|     | 序號        | 學年度學期 | 開課單位 | 課程代碼          | 課程名稱 | 授課教師      | 備註 | 上課時間      | 請假日期                 |             |
|     | 1         | 112-2 |      |               |      |           |    | 每週一 D5,D6 |                      |             |
|     | 2         | 112-2 |      |               |      |           |    | 每週二 D5,D6 | 2024-03-05           |             |
|     | 3         | 112-2 |      |               |      |           |    | 每週三 D5,D6 |                      |             |
|     |           |       |      |               |      |           |    |           | 1-3 列,乡              | も3列         |
|     |           |       |      |               |      |           |    |           | ●前往下一步就會自動<br>上一步 下- | )儲存喔!<br>一步 |

#### 5.學生請假:確認假單內容,確認無誤後點選【送出】【確定】

▲ 學生資訊平台 / 🖻 請假申請 / 查詢 / 🕨 編輯假單 編輯假單 ▶ 返回查詢 ☑ 選擇請假性質 「東寫假單詳細內容」 ── ✓ ──
勾選請假課程 確認假單內容 5 講假事由: 學年度: 112 學期:2 請假節數:2 請假日數:1 123 請假性質:<sup>一</sup>般講假 ▼ 假別: 事假 日期 開始時間: 2024-05-03 星期五 <sup>新</sup>次 D0:07:10-08:00 星期五 <sup>節次</sup> E4:21:25-22:10 日期 結束時間: 2024-05-03 連絡電話: 電子郵件信箱: 請假課程 每週五 11,12 112-2 CPTF800894 環境藝術與生活 陳定唐 (進)生活藝術 2024-05-03 1 1-1列,共1列 上一步 い 返回查詢 新增假單 ● 選擇請假性質 0 0 填寫假單詳細內容 勾選請假課程 確認假單內容 請假事由: 學年度: 112 學期:2 請假節數:3 請假日數:1 病假 請假性質: 一般請假 日期 開始時間: 2024-05-24 日期 結束時間: 2024-05-24 合法醫療機構或醫師之證明書或鬥診就醫收據證明 連絡電話: 0912231187 ▶ 學生請假佐證測試.pdf 確定要送出假單嗎? 電子郵件信箱: glay931214@gmail.com 再次提醒:確認送出後所有欄位不可修改喔! 請假課程 112-2 (日)心理一 D390120157 每週五 D5,D6,D7 1 演化心理學 黃揚名 2024-05-24 1-1列,共1列 上一步

## 三、公假請假申請

1. 公假由派遣單位先上傳學生公假資料,學生會收到公假之 E-mail 通知

| 主旨 【輔仁大學學生請假】公假請假通知-2024/07/27                             |
|------------------------------------------------------------|
| 寄件者 🥹 輔仁大學學生請假 💄                                           |
| 收件者                                                        |
| 副本                                                         |
| 寄件日期 2024.07.27 16:45                                      |
| 同學您好:                                                      |
|                                                            |
| 公阪派這单位已將公阪資料提出,請至【學生資訊平台-請阪甲請/笪詞】笪詞亚填寫公版申請单。<br>           |
| 網址:                                                        |
| 學務處 生活輔導組                                                  |
|                                                            |
|                                                            |
| ※ 本信件由系統寄送,請勿直接回覆,謝謝您 ※                                    |
| ※ Please do NOT reply directly to this email. Thank you. ※ |

2. 點選【公假登錄列表】,出現公假列表資料

★ 學生資訊平台 / 官 請假申請 / 查詢 / ▶ 新增假單

3. 點選【申請公假】

| ▲ 學生資訊平台 | / 🕨 請假申請 / 查詢 |            |               |               |         |           |
|----------|---------------|------------|---------------|---------------|---------|-----------|
| 請假申請     | / 查詢          |            |               |               |         |           |
|          |               | 依照學年度學期查詢  |               |               | 依照請假日期查 | â         |
| 學年度*     |               |            | 學期 *          |               | 請假性質    |           |
| 112      |               | <b>7</b> · | 第2學期          | •             |         |           |
|          |               |            |               |               |         | 三重置(〇一直線) |
| 請假列表 2   | 公假登錄列表 1      |            |               |               |         |           |
| 序號       | 學年度學期         | 派這單位       | 請假開始時間        | 請假結束時間        | 請假事由    | 5         |
| 1        | 112-2         | 學生事務處生活輔導組 | 2024-03-25 D0 | 2024-03-25 E4 | 公務派遣    | 申請公假      |
|          |               |            | IK K          | 1 > >         |         |           |

4. 學生公假申請:填寫假單詳細內容:確認公假請假時間,點選【下一步】

| 深環法の社会                  | 信容報器総理内容                       | 3                    | 施护假跟伪奏               |
|-------------------------|--------------------------------|----------------------|----------------------|
| 28 12 64 17 12 12       | 시원 466 명주 475 10구 2011 7 5 127 | 49 J23 64 IFX 68 T2: | 246 BO 167 38 6.3 43 |
|                         | 學年度:112 學期                     | :2 請假性質:一般請假         |                      |
| 假別*: 公假                 | -                              | 請假事由 * :             |                      |
| 開始時間*: 2024-03-25       | 節次<br>D0:07:10-08:00           | 公務派遣                 |                      |
| 日期<br>結束時間*: 2024-03-25 | i 節次<br>E4: 21:25-22:10        |                      |                      |
| 連絡電話*:                  |                                |                      |                      |
| 電子郵件信箱*:                |                                |                      | 4                    |

#### 5. 學生公假申請: 勾選請假課程, 點選【下一步】

| 新 | ᡨ <sub>學生資訊平台</sub><br>所增假單 | 3 / Ē 請假6 | 申請 / 查詢 / 🐌 新埠 | 軟質單  |                                                                                                    |      |      |     |           |            | ∽ 返回查詢      |
|---|-----------------------------|-----------|----------------|------|----------------------------------------------------------------------------------------------------|------|------|-----|-----------|------------|-------------|
| 5 |                             | ✓<br>選擇請假 | 性質             |      | 「「「」」では、「」」では、「」」」では、「」」では、「」」では、「」」では、「」」では、「」」では、「」」では、「」」では、「」」では、「」」では、「」」では、「」」では、「」」では、「」」では、「」」では、「」」では、「」」では、「」」では、「」」では、「」」では、「」」では、「」」では、「」」では、「」」では、「」」では、「」」では、「」」では、「」」では、「」」では、「」」では、「」」では、「」」では、「」」では、「」」では、「」」では、「」」では、「」」では、「」」では、「」」では、「」」では、「」」では、「」」では、「」」では、「」」では、「」」では、「」」」では、「」」では、「」」では、「」」では、「」」では、「」」では、「」」では、「」」、」、」、」、」、」、」、」、」、」、、」、」、 |      | 勾選請  | 段課程 |           |            |             |
|   | 選課清                         | 單         |                |      |                                                                                                    |      |      |     |           |            |             |
|   |                             | 序號        | 學年度學期          | 開課單位 | 課程代碼                                                                                                    | 課程名稱 | 授課教師 | 備註  | 上課時間      | 請假E        | 期           |
|   |                             | 1         | 112-2          |      |                                                                                                    |      |      |     | 每週一 D5,D6 | 2024-03-25 |             |
|   |                             | 2         | 112-2          |      |                                                                                                    |      |      |     | 每週二 D5,D6 |            |             |
|   |                             | 3         | 112-2          |      |                                                                                                    |      |      |     | 每週三 D5,D6 |            |             |
|   |                             |           |                |      |                                                                                                    |      |      |     |           |            | 1-3 列,共 3 列 |
|   |                             |           |                |      |                                                                                                    |      |      |     |           | ●前往下一步     | 就會自動儲存喔!    |
|   |                             |           |                |      |                                                                                                    |      |      |     |           | 上一步        | 下一步         |

#### 6.學生公假申請:確認假單內容,確認無誤後點選【送出】【確定】

| HERE: 112       HERE: 1       HERE: 1       HERE: 2         HERE: 2       HERE: 1       HERE: 2         HERE: 2024-03-25       IIIIIIIIIIIIIIIIIIIIIIIIIIIIIIIIIIII                                                                                                    | 選擇請                                                                         | 假性質                                   | 填寫假計            | ■詳細內容      | 勾選請           | 假課程 |           | 確認假單內容  |
|----------------------------------------------------------------------------------------------------|-----------------------------------------------------------------------------|---------------------------------------|-----------------|------------|---------------|-----|-----------|---------|
|                                                                                                    | 學年度: 112<br>請假性質: 一般請假<br>開始時間: <sup>日料</sup><br>2024-03-<br>日期<br>2024-03- | <b>學期:2</b><br>25<br>星期-<br>25<br>星期- | 請假日數:1          | 請預節數:2<br> | 講發事由:<br>公務派遣 |     |           |         |
| 序號       學在皮學期       開課單位       課程代碼       課程名稿       授課教師       佛註       上評時間       第四日         1       12-2       99 05.06       2024-03       113         ····································                                                                                                    | 結束時間: 2024-03-<br>連絡電話:<br>電子郵件信箱:                                          |                                       | [74.21.23-22.10 |            |               |     |           |         |
| 1       112-2       毎週一 D5,06       2024-03-         111         上一方         正一方         「「「「「「」」」」」         「「」」         「「」」         「「」」         「「」」         「「」」         「「」」         「「」」         「「」」」         「「」」」         「」」         「」」         「」」         「」」         「」」         「」」         「」」         「」」」         「」」」         「」」」         「」」」         「」」」         「」」」         「」」」         「」」」         「」」」         「」」」         「」」」         「」」」         「」」」         「」」」         「」」」         「」」」         「」」」         「」」」         「」」         「」」         「」」」         「」」」         「」」」         「」」」         「」」         「」」         「」」         「」」         「」」         「」」< | 請假課程<br><sup>序號 學纪</sup>                                                    | ∓ <b>度學期</b> 開課□                      | 單位    課程代碼      | 課程名稱       | 授課教師          | 備註  | 上課時間      | 請假日期    |
| 上一步     2       第四後 146     第四 12 × 1       副與情質:     一般請與 (公長)、       副與情質:     一般請與 (公長)、       「「」     2       「」     2       「」     2       「」     1       「」     1       「」     1       「」     1       「」     1       「」     1       「」     1       「」     1       「」     1       「」     1       「」     1       「」     1       「」     1       「」     1       「」     1       「」     1       「」     1       「」     1       「」     1       「」     1       「」     1       「」     1       「」     1       「」     1       「」     1       「」     1       「」     1       「」     1       「」     1       「」     1       「」     1       「」     1       「」     1       「」     1       「」     1       「」     1       「」 | 1                                                                           | 112-2                                 |                 |            |               | E   | 每週一 D5,D6 | 2024-03 |
| 0069715676                                                                                                    |                                                                             |                                       |                 |            |               |     |           | 1-1     |

 公假請假資料確認送出後,針對公假請假時間詢問是否需請考試假,如要請考試假點選 【確定】,進入公假考試假申請程序

| 学年版,112 李州,Z                   | 8時 HT ロ 党X ・ 上 8月 HT 回り党X ・ ノ | (    | U chylian 🛪 |            |
|--------------------------------|-------------------------------|------|-------------|------------|
| 請假性質: <sup>一</sup> 般請假 *       | 假別: 公假 🔹                      | 公務派蓮 |             |            |
| 月期<br>開始時間: <sup>201</sup> 星期一 | 節灾<br>D0:07:10-08:00          |      |             |            |
| 结束時間: <b>7</b> 星期一             | 節次<br>E4:21:25-22:10          |      |             |            |
| 連絡電話:                          |                               |      |             |            |
| 電子郵件信箱: good970 g@gmail.com    | $\bigcirc$                    |      |             |            |
| 請假課程                           | (!)                           |      |             |            |
| 序號 學年度 期 開                     |                               | 果教師  | 註 上課時間      | 請假日期       |
| 1 112 (E                       | 請問 <b>要請考</b> 試假嗎?            | 晶螢   | 每週一 D5,D6   | 2024-03-25 |
|                                | 確定 数消                         |      |             | 1-1列,共1列   |
|                                |                               | _    |             |            |
|                                |                               |      |             | 上一步        |
|                                |                               |      |             |            |

#### 8.填寫假單詳細內容【考試類別、開始時間、結束時間】,點選【下一步】

| 選擇請假性質                               | 填窗假單詳細內容                                     | 勾選請假課程    | 確認假單內容      |
|--------------------------------------|----------------------------------------------|-----------|-------------|
|                                      | 學年度:112 學期:2                                 | 請假性質:考試請假 |             |
| 假別*: 公假                              | <b>-</b>                                     | 青假事由*:    |             |
| 考試類別*:                               | •                                            | 公務派遣      |             |
| 日期<br>開始時間*: 2024-03-25              | in D0:07:10-08:00 •                          |           |             |
| 結束時間 * : <sup>日期</sup><br>2024-03-25 | iiit (1) (1) (1) (1) (1) (1) (1) (1) (1) (1) |           |             |
| 連絡電話*:                               |                                              |           |             |
| 電子郵件信箱*:                             |                                              |           |             |
| 佐證文件:                                |                                              |           |             |
| 1. 一般請假之公假申請證明*                      |                                              |           |             |
|                                      | ··· #1                                       | 會将        |             |
|                                      | ±                                            |           |             |
|                                      |                                              |           |             |
|                                      |                                              |           | ●前往下一步就會自動值 |
|                                      |                                              |           | 上一步         |

### 9. 勾選請假課程,點選【下一步】

|   | ▲ 会生 | 資訊平台<br>(P2 88 | / İ 請假申 | ■請/查詢 / 🕨 新始 | 假單   |          |         |      |     |           |               |   |
|---|------|----------------|---------|--------------|------|----------|---------|------|-----|-----------|---------------|---|
| 9 | 利垣   | 1121年          |         |              |      |          |         |      |     |           | 🖍 返回查詢        |   |
| Y |      |                | 選擇請假    | 生質           |      | 填寫假單詳細內容 |         | 勾選請  | 假課程 |           | 確認假單內容        |   |
|   |      |                |         |              |      |          | 考試類別:臨時 | 測驗   |     |           |               |   |
|   | 逞    | 【課清            | 単       |              |      |          |         |      |     |           |               |   |
|   |      |                | 序號      | 學年度學期        | 開課單位 | 課程代碼     | 課程名稱    | 授課教師 | 備註  | 上課時間      | 請假日期          | _ |
|   |      |                | 1       | 112-2        |      |          |         |      |     | 每週一 D5,D6 | 2024-03-25    | 1 |
|   |      |                | 2       | 112-2        |      |          |         |      |     | 每週二 D5,D6 |               | • |
|   |      |                |         |              |      |          |         |      |     |           | 1-2 列,共 2 列   |   |
|   |      |                |         |              |      |          |         |      |     |           | ●前往下一步就会自動磁方服 | • |
| L |      |                |         |              |      |          |         |      |     |           | 上一步           |   |

### 10. 確認請假內容,點選【送出】,確定要送出假單嗎?【確定】

|                                                     | 選擇請假性質                                                                                                    |                                                                                                    | 填寫假單詳細                                    | 内容                                                                                                | 勾選請                                       | 假課程              |               | 確認假單內容                                  |
|-----------------------------------------------------|----------------------------------------------------------------------------------------------------|----------------------------------------------------------------------------------------------------|-------------------------------------------|---------------------------------------------------------------------------------------------------|-------------------------------------------|------------------|---------------|-----------------------------------------|
| 學年度: 117                                            | 學期:2                                                                                                    | 諸假日常                                                                                                    | 1 諸假部                                     | 1數:2                                                                                              | 請假事由:                                     |                  |               |                                         |
| 14月21年8月 、考                                         | 試請假                                                                                                    |                                                                                                    | 公假                                        |                                                                                                   | 公務派遣                                      |                  |               |                                         |
| 峭附住夏:                                               | 時測論                                                                                                    | 187.69                                                                                                    |                                           | <b>.</b>                                                                                          |                                           |                  |               |                                         |
| 考試類別:                                               | 1979.99                                                                                                    |                                                                                                    |                                           |                                                                                                   |                                           |                  |               |                                         |
| 開始時間: 20                                            | /24-03-25                                                                                                    | D0:07:                                                                                                    | 10-08:00                                  | <b>*</b>                                                                                          |                                           |                  |               |                                         |
| 結束時間: 20                                            | <sup>1</sup> 24-03-25                                                                                                    | 星期一 E4:21:2                                                                                                    | 25-22:10                                  | •                                                                                                 |                                           |                  |               |                                         |
| 連絡電話:                                               |                                                                                                    |                                                                                                    |                                           |                                                                                                   |                                           |                  |               |                                         |
| 電子郵件信箱:                                             | :                                                                                                    |                                                                                                    |                                           |                                                                                                   |                                           |                  |               |                                         |
| 請假課種                                                | ₽                                                                                                    |                                                                                                    |                                           |                                                                                                   |                                           |                  |               |                                         |
| 序號                                                  | 學年度學期                                                                                                    | 開課單位                                                                                                    | 課程代碼                                      | 課程名稱                                                                                              | 授課教師                                      | 備註               | 上課時間          | 請假日期                                    |
| 1                                                   | 112-2                                                                                                    | (日)法律四                                                                                                    | D660419480                                | 債法案例研習                                                                                            | 蔡晶螢                                       | वि               | 週— D5,D6      | 2024-03-25                              |
|                                                     |                                                                                                    |                                                                                                    |                                           |                                                                                                   |                                           |                  |               | 1-1列,共1                                 |
|                                                     |                                                                                                    |                                                                                                    |                                           |                                                                                                   |                                           |                  |               |                                         |
|                                                     |                                                                                                    |                                                                                                    |                                           |                                                                                                   |                                           |                  |               | 上一步 送出                                  |
|                                                     |                                                                                                    |                                                                                                    |                                           |                                                                                                   |                                           |                  |               |                                         |
|                                                     | 選擇請假性質                                                                                                    |                                                                                                    | 填窒假單詳                                     | 織内容                                                                                               | 勾選請假                                      | 課程               | :             | 確認假單內容                                  |
| 楊任度                                                 | :112 學期:                                                                                                    | 2 請例                                                                                                    | 日數:1 請假                                   | 節數:2                                                                                              | 請假事由:                                     |                  |               |                                         |
|                                                     |                                                                                                    |                                                                                                    | 0.00                                      | -                                                                                                 | 公務派遣                                      |                  |               |                                         |
| 請假性                                                 | 考試請假                                                                                                    | * 假別                                                                                                    | 1 : <sup>22168</sup>                      |                                                                                                   |                                           |                  |               |                                         |
| 請假性的                                                | #: 考試請假<br>9: 臨時測驗                                                                                                    |                                                                                                    | J:                                        | •                                                                                                 |                                           |                  |               |                                         |
| 請假性!<br>考試類)                                        | #: 考試請假<br>例: 臨時測驗<br>p: 2024-03-25                                                                                                    | <b>· 例</b> 3<br>匡                                                                                                    | J : 2/18                                  | •                                                                                                 |                                           |                  |               |                                         |
| 請假性1<br>考試類2<br>開始時間                                | 戦: 考試請段<br>列: 臨時測験<br>戦: <sup>日期</sup><br>2024-03-25                                                                                                    | E<br>E                                                                                                    | J : <sup>22198</sup>                      |                                                                                                   |                                           |                  |               |                                         |
| 請假性!<br>者試類》<br>開始時間<br>結束時間                        | <ul> <li>第11話時段</li> <li>第15憲第</li> <li>第15憲第</li> <li>第15244-03-25</li> <li>第152244-03-25</li> <li>第152244-03-25</li> <li>9068715676</li> </ul>                                                                                                    |                                                                                                    | J : <sup>22198</sup>                      | ·                                                                                                 |                                           |                  |               |                                         |
| 請假性1<br>考試類3<br>開始時<br>結束時<br>加速結電<br>1             | <ul> <li>* 考試請損</li> <li>第時連結</li> <li>第時連結</li> <li>2024-03-25</li> <li>2024-03-25</li> <li>2024-03-25</li> <li>30068715676</li> <li>good97038@gr</li> </ul>                                                                                                    | · 與王<br>王<br>王<br>nail.com                                                                                                    | 1: ***                                    |                                                                                                   |                                           |                  |               | A                                       |
| 請你性1<br>考試類3<br>開始時5<br>結束時5<br>速給電1<br>電子鄧6        | <ul> <li>* 省域請損</li> <li>第15 激%</li> <li>第15 激%</li> <li>第2024-03-25</li> <li>第2024-03-25</li> <li>第2024-03-25</li> <li>第2024-03-25</li> <li>第2024-03-25</li> <li>第2024-03-25</li> <li>第2024-03-25</li> <li>第2024-03-25</li> </ul>                                                                                                    | 。<br>要<br>「<br>電<br>nail.com                                                                                                    | 1: 2***<br>確定要送(<br>重次提醒:確認送出)            | 上<br>出假單嗎?                                                                                        | 1                                         |                  |               |                                         |
| 請假性1<br>考試預)<br>開始時前<br>結束時何<br>連絡電訂<br>電子部6<br>言責作 | <ul> <li>* 1</li> <li>* 1</li> <li>* 1</li> <li>第 100</li> <li>第 100</li> <li>2024-03-25</li> <li>※ 2024-03-25</li> <li>※ 2024-03-25</li> <li>※ 0968715676</li> <li>※ 0968715676</li> <li>※ 0968715676</li> <li>※ 0968715676</li> <li>※ 0968715676</li> <li>※ 0968715676</li> <li>※ 0968715676</li> <li>※ 100</li> <li>※ 100</li></ul>                                                                                                    | E all.com                                                                                                    | 1: <sup>2111</sup><br>確定要送<br><sup></sup> | 出假單嗎?                                                                                             | ,                                         |                  |               |                                         |
| 請假性1<br>考試類》<br>開始時間<br>結束時間<br>電子期<br>請作<br>序型     | # : ***********************************                                                                                                    | E and a second                                                                                                    | 3: ZIN<br>確定要送                            | <ul> <li>出假單嗎?</li> <li>新有欄位不可修改嗎</li> <li>取済</li> </ul>                                          | !<br>                                     | 備註               | 上課時間          | 請假日期                                    |
| 請與性加<br>者試現加<br>開始時約<br>建結電却<br>電子新作                | <ul> <li>* 1122</li> <li>* 1122</li> <li>* 1122</li> <li>* 1122</li> <li>* 1122</li> </ul>                                                                                                    | の<br>の<br>の<br>に<br>の<br>の<br>の<br>の<br>の<br>の<br>の<br>の<br>の<br>の<br>の<br>の<br>の                                                                                                    | 1: 2118<br>確定要送/<br>確定<br>0660419480      | 上<br>(日<br>(<br>)<br>(<br>)<br>(<br>)<br>(<br>)<br>(<br>)<br>(<br>)<br>(<br>)<br>(<br>)<br>(<br>) | !<br>//////////////////////////////////// | ·<br>佛환          | 上詞時間<br>D5.D6 | <b>訪你日期</b><br>2024-03-25               |
| 請與性加<br>考試類)<br>開始時本<br>基本時間<br>電子部<br>作            | <ul> <li>**試読得</li> <li>** 1</li> <li>** 1</li> <li>** 1</li> <li>** 1</li> <li>** 2024-03-25</li> <li>** 2024-03-25</li> <li>** 2024-03-25</li> <li>** 0968715676</li> <li>* 90697138@gm</li> <li>** 900097038@gm</li> <li>** 900097038@gm</li> <li>** 900097038@gm</li> <li>** 900097038@gm</li> <li>** 900097038@gm</li> <li>** 900097038@gm</li> <li>** 1</li> <li>** 900097038@gm</li> <li>** 900097038@gm</li> <li>** 900097038@gm</li> <li>** 1</li> <li>** 900097038@gm</li> <li>** 1</li> <li>** 900097038@gm</li> <li>** 1</li> <li>** 900097038@gm</li> <li>** 1</li> <li>** 900097038</li> <li>** 1</li> <li>** 1</li></ul>                                                                                               | (日)法律四                                                                                                    | #: ZIN<br>確定要送(<br>東次提醒·確認送出)             | 出假單嗎?<br>較有欄位不可修改嗎<br>吃嗎<br>候法案例研習                                                                | !<br>                                     | ·<br>御註<br>[10月— | 上調時篇<br>D5.D6 | 為與日期<br>2024-03-25<br>1-1列·共1列          |
| 請與性其<br>考試類如<br>開始時間<br>結束時后<br>電子部件                | <ul> <li>* 11333年</li> <li>* 11533年</li> <li>* 11553年</li> <li>* 11553年</li> <li>* 2024-03-25</li> <li>* 2024-03-25</li></ul> | 「日日<br>日日<br>「日日<br>「日日<br>「日日」<br>「日日<br>「日日」<br>「日日<br>「日日」<br>「日日」<br>「日」<br>「 | 1: 23時<br>確定要送<br>(                       | L)<br>出 假 單 嗎 ?                                                                                   | !<br>                                     | <u>생</u> 활       | 上詞時間<br>DSD6  | <b>跡衍日明</b><br>2024-03-25<br>1-1列 : 共1列 |

## 四、其他事項

1. 簽核完成之假單,系統會發送 E-mail 通知學生

|   | 主旨 【輔仁大學學生請假】審核結果通知-2024/07/07                                                        |
|---|---------------------------------------------------------------------------------------|
|   | 寄件者 🚳 輔仁大學學生請假 💄                                                                      |
| 1 | 收件者                                                                                   |
|   | 副本                                                                                    |
|   | 寄件日期 2024.07.07 14:29                                                                 |
|   | 同學您好:                                                                                 |
|   | 您填報之請假資料已經簽核,請至【學生資訊平台-請假申請/查詢】查詢簽核結果。<br>申請結果:同意<br>網址:                              |
|   | 學務處 生活輔導組                                                                             |
|   | ※ 本信件由系統寄送,請勿直接回覆,謝謝您 ※<br>※ Please do NOT reply directly to this email. Thank you. ※ |
|   |                                                                                       |

#### 2. 列印假單:點選【列印假單】即可列印

|               |                   | 依照               | 《學年度學期查 | 訽  |                     |               |               |      | 依照請假日期查 |                           |          |                 |
|---------------|-------------------|------------------|---------|----|---------------------|---------------|---------------|------|---------|---------------------------|----------|-----------------|
| 學年度*          |                   |                  |         |    | 學期 *                |               |               | 請假性質 |         |                           |          |                 |
| 112           |                   |                  |         | •  | 第2學期                |               | •             |      |         |                           |          | •               |
|               |                   |                  |         |    |                     |               |               |      |         |                           | 三重置      | Q <sub>查詢</sub> |
| 請假列表 2        | 公假登錄列表            | ₹ <mark>0</mark> |         |    |                     |               |               |      |         |                           |          |                 |
|               |                   |                  |         |    |                     |               |               |      |         |                           |          | + 新增假單          |
| 序號 儱          | 员單編號              | 學年度學期            | 請假性質    | 假別 | 申請時間                | 請假開始時間        | 請假結束時間        | 請假日數 | 審核狀態    | 佐證文件                      |          |                 |
| 1 <u>#112</u> | <u>2010100296</u> | 112-2            | 一般請假    | 病假 | 2024-07-08 17:30:57 | 2024-03-05 D0 | 2024-03-05 E4 | 1    | 確認送出    | 2                         | <b>}</b> | 列印假單            |
| 2 #1122       | 2010100297        | 112-2            | 一般請假    | 病假 |                     | 2024-03-18 D0 | 2024-03-18 E4 | 0    | 編輯中     | <ul> <li>學生請假依</li> </ul> |          | 編輯假單            |
|               |                   |                  |         |    |                     |               |               |      |         |                           |          | 送出              |

3. 刪除假單:【編輯中】尚未送出之假單,可以予以刪除,點選【刪除假單】

|      |                       | 依照    | <b>紧學年度學期查</b> | 韵  |                     |                                       |               |      | 依照請假日期查 | 商          |                       |
|------|-----------------------|-------|----------------|----|---------------------|---------------------------------------|---------------|------|---------|------------|-----------------------|
| 學年度  | *                     |       |                |    | 學期 *                |                                       |               | 請假性質 |         |            |                       |
| 112  |                       |       |                | •  | 第2學期                |                                       | •             |      |         |            | •                     |
|      |                       |       |                |    |                     |                                       |               |      |         | <b>= 1</b> | 置く 査論                 |
| 青假列君 | 麦 2 公假登錄列             | 表 🛛   |                |    |                     |                                       |               |      |         |            |                       |
|      |                       |       |                |    |                     |                                       |               |      |         |            | + 新增假單                |
| 序號   | 假單編號                  | 學年度學期 | 請假性質           | 假別 | 申請時間                | 請假開始時間                                | 請假結束時間        | 請假日數 | 審核狀態    | 佐證文件       |                       |
| 1    | <u>#1122010100296</u> | 112-2 | 一般請假           | 病假 | 2024-07-08 17:30:57 | 2024-03-05 D0                         | 2024-03-05 E4 | 1    | 確認送出    | ● 學生請假佐    | <b>列印假單</b><br>檢視簧核流程 |
|      |                       |       |                |    |                     |                                       |               |      |         |            | 撤銷假單                  |
| 2    | <u>#1122010100297</u> | 112-2 | 一般請假           | 病假 |                     | 2024-03-18 D0                         | 2024-03-18 E4 | 0    | 編輯中     | h          | 删除假單                  |
|      |                       |       |                |    |                     |                                       |               |      |         | $\sqrt{3}$ | 送出                    |
|      |                       |       |                |    |                     | $ \langle \langle 1 \rangle \rangle $ |               |      |         |            |                       |

4. 撤銷假單:已送出之假單,還未到請假日期之前,可以予以撤銷,點選【撤銷假單】

|      |                       | 依則    | 照學年度學期查 | 訽  |                     |                |               |      | 依照請假日期到 | 查詢      |          |
|------|-----------------------|-------|---------|----|---------------------|----------------|---------------|------|---------|---------|----------|
| 學年度  | *                     |       |         |    | 學期 *                |                |               | 請假性質 |         |         |          |
| 112  |                       |       |         | -  | 第2學期                |                | •             |      |         |         | -        |
|      |                       |       |         |    |                     |                |               |      |         | 三 重置    | Q 查詢     |
| 請假列羽 | 長 2 公假登錄列             | 表 이   |         |    |                     |                |               |      |         |         |          |
|      |                       |       |         |    |                     |                |               |      |         |         | + 新增假單   |
| 序號   | 假單編號                  | 學年度學期 | 請假性質    | 假別 | 申請時間                | 請假開始時間         | 請假結束時間        | 請假日數 | 審核狀態    | 佐證文件    |          |
| 1    | <u>#1122010100296</u> | 112-2 | 一般請假    | 病假 | 2024-07-08 17:30:57 | 2024-03-05 D0  | 2024-03-05 E4 | 1    | 確認送出    | ● 學生請假作 | 列印假單<br> |
| 2    | <u>#1122010100297</u> | 112-2 | 一般請假    | 病假 |                     | 2024-03-18 D0  | 2024-03-18 E4 | 0    | 編輯中     | 4       | 删除假單     |
|      |                       |       |         |    |                     | < < <b>1</b> > | >1            |      |         |         |          |

5. 檢視簽核流程:點選【檢視簽核流程】,可以檢視假單簽核狀況

|      |                       | 依無    | <b>采學年度學期查</b> | 韵  |                     |            |     |               |      | 依照請假日期查 | <b>3</b> 9 |          |                    |
|------|-----------------------|-------|----------------|----|---------------------|------------|-----|---------------|------|---------|------------|----------|--------------------|
| 學年度  | *                     |       |                |    | 學期 *                |            |     |               | 請假性質 |         |            |          |                    |
| 112  |                       |       |                | -  | 第2學期                |            |     | -             |      |         |            |          | •                  |
|      |                       |       |                |    |                     |            |     |               |      |         |            | 三重       | Q 查詢               |
| 請假列制 | 表 2 公假登錄列             | 表 0   |                |    |                     |            |     |               |      |         |            |          |                    |
|      |                       |       |                |    |                     |            |     |               |      |         |            |          | 十 新增假單             |
| 序號   | 假單編號                  | 學年度學期 | 請假性質           | 假別 | 申請時間                | 請假開始       | 時間  | 請假結束時間        | 請假日數 | 審核狀態    | 佐證文        | 件        |                    |
| 1    | <u>#1122010100296</u> | 112-2 | 一般請假           | 病假 | 2024-07-08 17:30:57 | 2024-03-05 | DO  | 2024-03-05 E4 | 1    | 確認送出    | 6          |          | 檢視簧核流程             |
| 2    | <u>#1122010100297</u> | 112-2 | 一般講假           | 病假 |                     | 2024-03-18 | DO  | 2024-03-18 E4 | 0    | 編輯中     | ● 學生講假     | <u>佐</u> | 編輯假單<br>删除假單<br>送出 |
|      |                       |       |                |    |                     |            | > > |               |      |         |            |          |                    |

#### 6. 請假單列表,可點選標題列之標題項目做排序

|        |                      | 依照               | 《學年度學期查      | .09      |                             |                         |                         |           |              |                 |          |
|--------|----------------------|------------------|--------------|----------|-----------------------------|-------------------------|-------------------------|-----------|--------------|-----------------|----------|
| 學年度*   |                      |                  |              |          | 學期 *                        |                         |                         | 請假性質      |              |                 |          |
| 112    |                      |                  |              | •        | 第2學期                        |                         | •                       |           |              |                 |          |
|        |                      |                  |              |          |                             |                         |                         |           |              | 三 重置            | Q        |
| 請假列表 2 | 公假登錄列制               | ā <mark>Ο</mark> |              |          |                             |                         |                         |           |              |                 |          |
| _      |                      |                  |              |          |                             |                         |                         |           |              |                 | + =      |
|        |                      |                  |              |          |                             |                         |                         |           |              |                 |          |
| 1      | 假單編號                 | 學年度學期            | 請假性質         | 假別       | 申請時間                        | 請假開始時間                  | 請假結束時間                  | 請假日數      | 審核狀態         | 佐證文件            |          |
| 6      | 假單編號<br>122010100296 | 學年度學期<br>112-2   | 請假性質<br>一般請假 | 假別<br>病假 | 申請時間<br>2024-07-08 17:30:57 | 請假開始時間<br>2024-03-05 D0 | 請假結束時間<br>2024-03-05 E4 | 請假日數<br>1 | 審核狀態<br>確認送出 | 佐證文件<br>● 學生請假在 | 列印作使視義相違 |

|< < **1** > >|